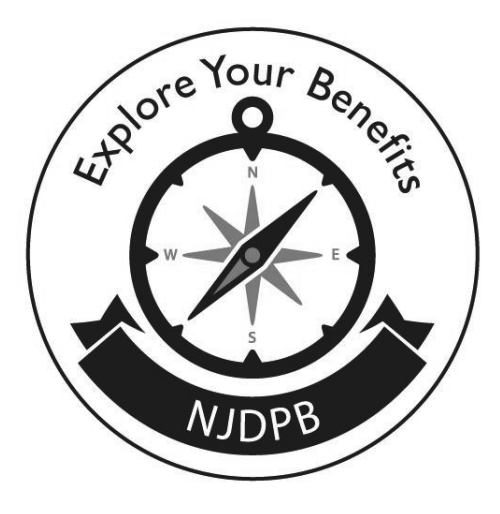

# **Public Employees' Retirement System (PERS)**

# **Teachers' Pension and Annuity Fund (TPAF)**

Understanding Your Benefits – Local Education

PERS/TPAF Resource List MBOS Registration Instructions

Revised 3/30/21

The information provided in this packet is an overview and not intended to provide all information. While every attempt at accuracy has been made, it cannot be guaranteed. The complete terms governing the PERS, TPAF, and the other State-administered employee benefit programs discussed in this handout are set forth in the New Jersey Statutes Annotated and the New Jersey Administrative Code. If there is are differences between the information presented here and the statutes governing the plan or regulations implementing the statutes, the statutes and regulations will take precedence.

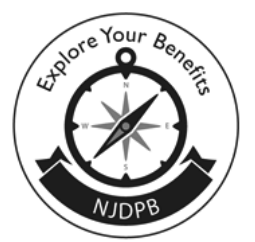

**Understanding Your Benefits** 

## For PERS and TPAF Members

To view **Fact Sheets** from NJDPB's website, click the "Publications" link in the navigation bar and select "Fact Sheets" from the drop down menu. Fact Sheet topics and titles are listed below:

#### **Website**

www.nj.gov/treasury/pensions

#### **Retirement**

Retirement – How to Apply for PERS and TPAF Members Retirement – PERS and TPAF Pension Options Retirement Checklist Deferred Retirement Disability Retirement Benefits (PERS & TPAF) Taxation of Retirement Benefits Retirement Check Information

#### Life Insurance

Conversion of Group Life Insurance Beneficiary Designation

#### **Purchase of Service**

**Purchasing Service Credit** 

## **Pension Loans**

Loans

### **Other Retirement Savings Plans**

The Supplemental Annuity Collective Trust Fund of NJ (SACT)

#### **Withdrawals**

Withdrawal from the Retirement System Tax Information for Pension Distributions

#### **Miscellaneous**

Veteran Status Divorce, Dissolution of a Civil Union, & Your Retirement Benefits Qualified Domestic Relations Order - QDRO

#### **MBOS Registration Instructions**

www.nj.gov/treasury/pensions/mbos-register.shtml

#### **PERS Guidebook**

www.nj.gov/treasury/pensions/documents/guidebooks/persbook.pdf

#### **TPAF Guidebook**

www.nj.gov/treasury/pensions/documents/guidebooks/tpafbook.pdf

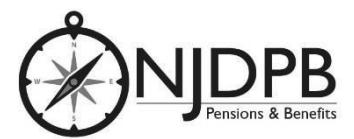

Physical Address: 50 W. State St., Trenton, NJ 08608 Mailing Address: PO Box 295, Trenton, NJ 08625 Telephone: (609) 292-7524 E-mail: pensions.nj@treas.nj.gov

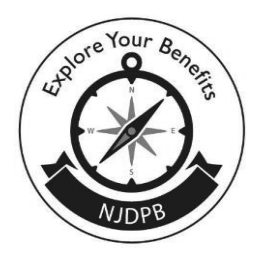

### New Jersey Division of Pensions & Benefits PO Box 295, Trenton, NJ 08625-0295 Telephone: (609) 292-7524 • E-mail: pensions.nj@treas.nj.gov

## **Need to Register for MBOS?**

#### Step One – Set Up Your MBOS Account:

- 1. Go to www.nj.gov/treasury/pensions
- Click the "Register" button next to "Access my MBOS Account."
- 3. The MBOS Registration page will open. Review the information for First-Time Users and then click the "Register for MBOS" button.
- 4. Read the disclaimer, then click the appropriate button as an Active or Retired Member.
- 5. Complete all of the information requested on the MBOS "Member Registration" page.
- You will need both your Social Security number and your pension Member ID Number or Retirement Number.
  - Your pension Member ID can be obtained from your employer or by contacting the NJDPB's Office of Client Services.
  - Your Retirement Number is printed on the Retirement Statement of Allowances and Deductions or can be obtained by contacting the NJDPB's Office of Client Services. If you registered for MBOS as an active member, do not register

again – you can continue to u password from your active ad

- 7. When all of the information has the "Continue" button.
  - Note: At this point, MBOS ch have already registered. If it registered MBOS user, it will you to the myNewJersey Log Page opens, follow the MBOS for registered users. Otherwi #8.
- 8. The myNewJersey Account Page
  - If you already have a myNew "Yes" on the myNewJersey A follow the directions starting #1 of the instructions below.
  - If you do not have a myNewJ need to create one. Select "N myNewJersey Account Page a directions starting with Step instructions below.

Step Two – Sign-on to, or Create, Your myNewJersey Account:

If you already have a myNewJersey account, start with Item #1 below. If you do not have a myNewJersey account, you need to create one. Continue to Item #4 of the instructions below.

- 1. If you already have a myNewJersey account, enter your Login ID and Password where indicated on the myNewJersey Account Page.
- 2. When done, click the "Link MBOS to My Account" button.
- 3. Proceed to "STEP THREE."

#### If you do not have a myNewJersey account, START HERE:

- 4. To create your personal myNewJersey account, select "No" and enter all of the information requested on the myNewJersey Account Page.
- 5. Be sure to select a Login ID and Password that is easy to remember!
  - Note: Forgotten Login IDs and Passwords are the most common problem members have when using MBOS. Be sure that you can remember your Login ID and Password for future use.
  - Passwords must be at least 8 characters long and chosen from at least two of these groups: lowercase letters, uppercase letters, digits, and other characters (except space, quotes and \).
- 6. When done, click the "Create this new myNewJersey Account and Link MBOS to it" button.
- 7. Proceed to "STEP THREE."

#### Step Three – Start Using MBOS:

- Once you successfully create myNewJersey account your "M open.
- 2. From the MBOS Home Page you Applications that are currently as retired members. MBOS Applicat information about your pension to benefit calculators and online
- Additional information about usi is provided online in the <u>MBOS L</u> retirees should refer to the <u>MBO</u> <u>Guide</u> — just click the button on Page.
- 4. If you need help, call the MBOS H 7524.